## Cómo cargar una rendición de proyecto de investigación

- 1) Ingresar al link https://rendiciones.unpa.edu.ar/
- 2) Seleccionar el botón NUEVA RENDICIÓN.

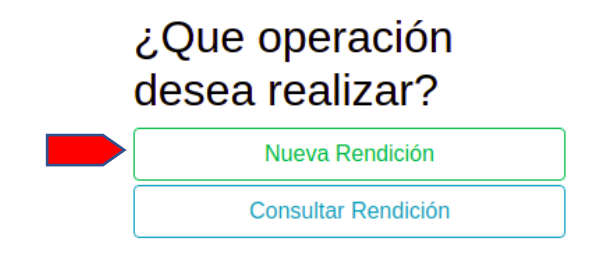

3) - Ingresar DNI o Nº de legajo, seleccionar Unidad Académica. Luego pulsar el botón **CREAR**.

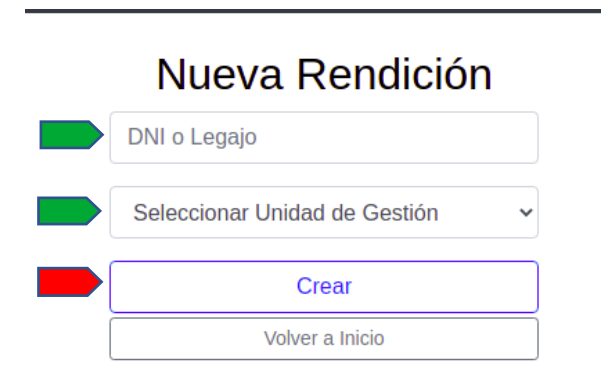

4) - Seleccionar el botón +NUEVO para cargar un comprobante.

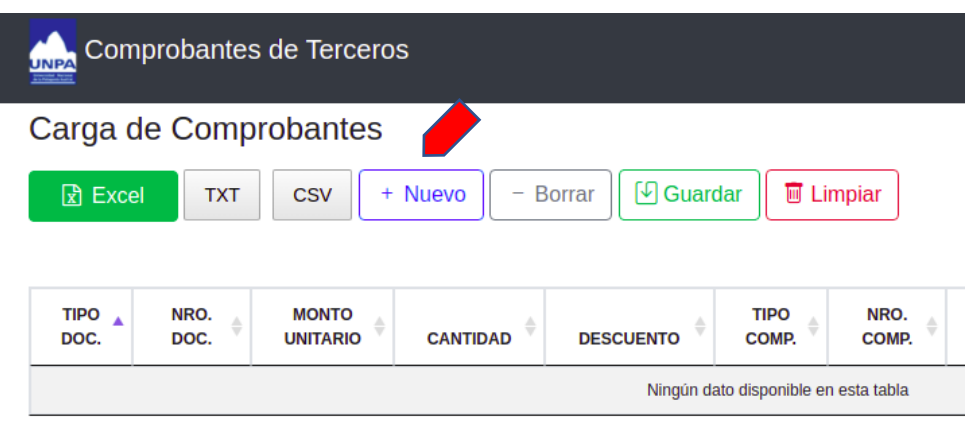

Mostrando registros del 0 al 0 de un total de 0 registros

5) - Carga de comprobantes:

**Tipo:** Factura B, C, Invoice, Ticket Fiscal B (aquí se cargan las comisiones de servicio y cualquier comprobante que no se encuadre en las opciones nota de crédito, nota de débito, pasaje).

**Número:** se debe colocar el número de la factura (todos los números) separado con guion. Por ej 0005-000125.

Fecha: fecha del comprobante.

CUIT: del proveedor.

**Objeto del gasto:** seleccionar la opción que corresponda <sup>(en el caso de Combustible de traslado va en el ítem 2.5.6)</sup>

Detalle del gasto: Descripción del producto/servicio.

**Montos:** cargar los montos que correspondan (unitarios y cantidad), cargar precio final del artículo o servicio.

6) - Pulsar el botón CARGAR COMPROBANTE.

Nota: Si en la misma boleta hay varios ítem de gastos se debe cargar cada uno de ellos.

| Comprobante: | Tipo (*):           | Número (*):               |                       |              | Fecha (*): |  |
|--------------|---------------------|---------------------------|-----------------------|--------------|------------|--|
|              | •                   | XXXXXX                    |                       |              | dd/mm/aaaa |  |
| Proveedor:   | Tipo Documento (*): | CUIT                      |                       | ۵            |            |  |
|              |                     | Debe de respetar el forma | to XX-XXXXXXXX-Y.     |              |            |  |
| Detalles:    |                     | Objeto Gasto:             |                       |              |            |  |
|              |                     | Seleccionar Objeto        | Gasto                 | •            |            |  |
|              |                     | Detalle de gasto          |                       |              |            |  |
| Montos:      |                     | Monto Unitario (*)        | Cantidad (*)          | Subtotal (*) |            |  |
|              |                     | Descuento (*)             | Precio Final + Descue | entos (*)    |            |  |
|              |                     |                           |                       |              |            |  |
|              |                     |                           |                       |              |            |  |

Cada vez que quiera cargar un comprobante, debe hacer click en +NUEVO.

Una vez cargado el primer comprobante o todos los comprobantes, se debe **GUARDAR** la rendición y el sistema generará un código el cual se debe guardar, ya que deberá proporcionarlo junto a la rendición para que la SIyP pueda acceder al sistema a controlar.

| Comprobantes de Terceros |          |           |                 |                   |               |  |  |  |
|--------------------------|----------|-----------|-----------------|-------------------|---------------|--|--|--|
| Carga de Comprobantes    |          |           |                 |                   |               |  |  |  |
| Excel TXT                | CSV + Nu | Jevo – Bo | orrar 🛛 🕑 Guard | dar 🔲 Lin         | npiar         |  |  |  |
| TIPO NRO.<br>DOC.        |          |           | DESCUENTO       | TIPO<br>COMP. ∲   | NRO.<br>COMP. |  |  |  |
|                          |          |           | Ningún da       | ato disponible en | esta tabla    |  |  |  |

Mostrando registros del 0 al 0 de un total de 0 registros

| tención:                         |                                  | Código (                             | generado 🗙   |  |  |
|----------------------------------|----------------------------------|--------------------------------------|--------------|--|--|
| Se gener<br>tome not<br>cargada. | ó el siguiente<br>a para poder o | código. Por fav<br>consultar la rene | or<br>dición |  |  |
| cargada.<br>Código: u561vo1g     |                                  |                                      |              |  |  |

Guarde el código en un documento de texto.

Podrá continuar con la carga de comprobantes o finalizar la misma.

Una vez finalizada la carga, asegúrese de pulsar el botón GUARDAR. De lo contrario se perderán los registros ingresados. Luego cierre el sistema pulsando el botón **SALIR**, o cierre el navegador.

El botón **LIMPIAR** borra todos los comprobantes cargados. El efecto de esta acción es irreversible., por lo que se eliminarán todos los registros.

Este sistema permite generar una planilla Excel que luego podrá ser utilizada para completar el FORMULARIO DE RENDICIÓN de proyectos. Pulse el botón **EXCEL** para descargar el archivo. El archivo generado contiene el detalle de los comprobantes ingresados y se guardará con el nombre "Comprobantes de 3ros.xlsx".

En el caso que se haya cerrado la sesión y desee volver a ingresar para visualizar los comprobantes cargados, o quiera ingresar uno nuevo, debe pulsar en el botón **CONSULTAR RENDICIÓN**. Ingrese el código de rendición y pulse el botón **BUSCAR**.

| Consulta                 | Rendición       |
|--------------------------|-----------------|
|                          |                 |
|                          |                 |
| _                        |                 |
| Comprobantes de Terceros |                 |
|                          |                 |
| Código:                  |                 |
| Ingresar Código          | Q Buscar        |
|                          | Volver a Inicio |
|                          |                 |
|                          | VOIVEL A THICID |

## Cómo agregar VIATICOS de una comisión de servicios?

Seleccionar el botón **+NUEVO** para cargar un comprobante, y completar con los siguientes datos:

| DATO SOLICITADO       | COLOCAR                                                                                                    |
|-----------------------|----------------------------------------------------------------------------------------------------|
| TIPO DE COMPROBANTE   | Seleccionar INVOICE                                                                                                    |
| NUMERO DE COMPROBANTE | CON LA FORMA UUGG-NRO COM/AÑO.<br>Por EJEMPLO: UASJ-0001/2021                                                                 |
| FECHA DE COMPROBANTE  | Fecha de solicitud de la comisión                                                                                             |
| TIPO DOC PROVEEDOR    | Seleccionar CUIT                                                                                                    |
| NRO DE DOCUMENTO      | 30-65502011-6                                                                                                    |
| OBJETO DEL GASTO      | Seleccionar VIATICOS (3.7.2)                                                                                                  |
| DETALLE DEL GASTO     | Colocar el nombre del beneficiario, el<br>motivo de la comisión de servicios y la<br>cantidad de días, separados por guiones. |
| MONTO UNITARIO        | Monto total abonado en concepto de viáticos.                                                                                  |
| CANTIDAD              | Colocar 1                                                                                                    |

Una vez ingresados los datos, pulse en botón CARGAR COMPROBANTE.

## Cómo generar el Formulario de Rendición de un Proyecto de Investigación?

Para generar el formulario de rendición, deberá contar con:

- Planilla excel generada por el sistema de Comprobantes de 3ros (Comprobantes de 3ros.xlsx).
- Planilla excel del formulario de rendición de proyectos (FORM\_RENDICION\_DE\_ SUBSIDIOS\_DE\_PI\_-\_2021.xlsx).

Una vez abiertos los archivos, deberá hacer lo siguiente:

1) – En la planilla "Comprobantes de 3ros.xlsx", seleccionar y copiar los registros. No debe incluir los títulos de columnas.

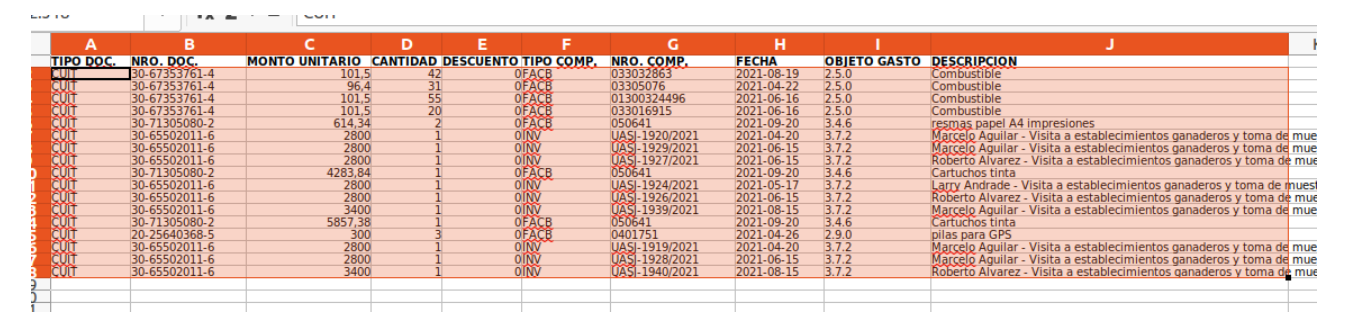

2) – Ir a la hoja "Detalle" de la planilla "FORM\_RENDICION\_DE\_SUBSIDIOS\_DE\_PI\_-\_2021.xlsx", y pegar el texto a partir de la celda D3.

| 13 |     | •           | f <sub>x</sub> Σ - = |             |           |                |          |       |
|----|-----|-------------|----------------------|-------------|-----------|----------------|----------|-------|
|    | Α   | В           | С                    | D           | E         | F              | G        | F     |
| 1  | COD | GO:         | C                    |             |           |                |          |       |
| 2  | N°  | Monto Total | Rubro                | TIPO DOC. 🖉 | NRO. DOC. | MONTO UNITARIO | CANTIDAD | DESCU |
| 3  | 1   | \$0,00      |                      |             |           |                |          |       |
| 4  | 2   | \$0,00      |                      |             |           |                |          |       |
| 5  | 3   | \$0,00      |                      |             |           |                |          |       |
| 5  | 4   | \$0,00      |                      |             |           |                |          |       |
| 7  | 5   | \$0,00      |                      |             |           |                |          |       |
| 3  | 6   | \$0,00      |                      |             |           |                |          |       |

Figura 1: Posicionarse en celda D3

| 3:M1 | 19  | •           | f <sub>x</sub> Σ - = CUIT           |           |               |                |          |           |            |                | •      |
|------|-----|-------------|-------------------------------------|-----------|---------------|----------------|----------|-----------|------------|----------------|--------|
|      | A   | В           | С                                   | D         | E             | F              | G        | н         | 1          | J              |        |
| I Ç  | ODI | GO:         | C                                   | )         |               |                |          |           |            |                |        |
| 2 N  | °   | Monto Total | Rubro                               | TIPO DOC. | NRO. DOC.     | MONTO UNITARIO | CANTIDAD | DESCUENTO | TIPO COMP. | NRO. COMP.     | FEC    |
| 3    | 1   | \$4.263,00  | 2. BIENES DE CONSUMO                | CUIT      | 30-67353761-4 | 101,5          | 42       | 0         | FACB       | 033032863      | 2021-0 |
|      | 2   | \$2.988,40  | 2. BIENES DE CONSUMO                | CUIT      | 30-67353761-4 | 96,4           | 31       | 0         | FACB       | 03305076       | 2021-0 |
| 5    | 3   | \$5.582,50  | 2. BIENES DE CONSUMO                | CUIT      | 30-67353761-4 | 101,5          | 55       | 0         | FACB       | 01300324496    | 2021-0 |
| 5    | 4   | \$2.030,00  | 2. BIENES DE CONSUMO                | CUIT      | 30-67353761-4 | 101,5          | 20       | 0         | FACB       | 033016915      | 2021-0 |
| 7    | 5   | \$1.228,68  | 3. SERVICIOS NO PERSONALES          | CUIT      | 30-71305080-2 | 614,34         | 2        | 0         | FACB       | 050641         | 2021-0 |
| 3    | 6   | \$2.800,00  | 3.7.2 VIATICOS INTEGRANTES PROYECTO | CUIT      | 30-65502011-6 | 2800           | 1        | 0         | INV        | UASJ-1920/2021 | 2021-0 |
| •    | 7   | \$2.800,00  | 3.7.2 VIATICOS INTEGRANTES PROYECTO | CUIT      | 30-65502011-6 | 2800           | 1        | 0         | INV        | UASJ-1929/2021 | 2021-0 |
| 0    | 8   | \$2.800,00  | 3.7.2 VIATICOS INTEGRANTES PROYECTO | CUIT      | 30-65502011-6 | 2800           | 1        | 0         | INV        | UASJ-1927/2021 | 2021-0 |
| 1    | 9   | \$4.283,84  | 3. SERVICIOS NO PERSONALES          | CUIT      | 30-71305080-2 | 4283,84        | 1        | 0         | FACB       | 050641         | 2021-0 |
| 2    | 10  | \$2.800,00  | 3.7.2 VIATICOS INTEGRANTES PROYECTO | CUIT      | 30-65502011-6 | 2800           | 1        | 0         | INV        | UASJ-1924/2021 | 2021-0 |
| 3    | 11  | \$2.800,00  | 3.7.2 VIATICOS INTEGRANTES PROYECTO | CUIT      | 30-65502011-6 | 2800           | 1        | 0         | INV        | UASJ-1926/2021 | 2021-0 |
| 4    | 12  | \$3.400,00  | 3.7.2 VIATICOS INTEGRANTES PROYECTO | CUIT      | 30-65502011-6 | 3400           | 1        | 0         | INV        | UASJ-1939/2021 | 2021-0 |
| 5    | 13  | \$5.857,38  | 3. SERVICIOS NO PERSONALES          | CUIT      | 30-71305080-2 | 5857,38        | 1        | 0         | FACB       | 050641         | 2021-0 |
| 6    | 14  | \$900,00    | 2. BIENES DE CONSUMO                | CUIT      | 20-25640368-5 | 300            | 3        | 0         | FACB       | 0401751        | 2021-0 |
| 7    | 15  | \$2.800,00  | 3.7.2 VIATICOS INTEGRANTES PROYECTO | CUIT      | 30-65502011-6 | 2800           | 1        | 0         | INV        | UASJ-1919/2021 | 2021-0 |
| 8    | 16  | \$2.800,00  | 3.7.2 VIATICOS INTEGRANTES PROYECTO | CUIT      | 30-65502011-6 | 2800           | 1        | 0         | INV        | UASJ-1928/2021 | 2021-0 |
| 9    | 17  | \$3.400,00  | 3.7.2 VIATICOS INTEGRANTES PROYECTO | CUIT      | 30-65502011-6 | 3400           | 1        | 0         | INV        | UASJ-1940/2021 | 2021-0 |
| 0    | 18  | \$0,00      |                                     |           |               |                |          |           |            |                |        |
| 1    | 19  | \$0,00      |                                     |           |               |                |          |           |            |                |        |
| 2    | 20  | \$0.00      |                                     |           |               |                |          |           |            |                |        |

Figura 2: Pegar

3) – Ir a la hoja "Resumen" y completar los campos coloreados.

4) – Guardar planilla de rendición e imprimir o generar archivo pdf.

## Documentación a presentar ante la Secretaría de Investigación y Posgrado:

- Nota de elevación de la rendición dirigida a la Secretaria de Inv. y Posgrado.
- Declaración Jurada de Rendición de Fondos.
- Planilla de rendición de subsidios de proyectos.
- Comprobantes digitales en formato PDF.
- Cualquier otra documentación complementaria, por ejemplo solicitud de cambio de rubros autorizada (\*), tapas de libros, certificados, etc.

NOTA: Se recuerda que la solicitud de cambio de rubros debe ser solicitada antes de ejecutar el gasto, respetando los criterios de trámites generales indicados oportunamente.